Go to website: https://inderkum.myschoolcentral.com/

(do not use Chrome internet they are having issues at this time)

- 1) Create an account if you do not have one.
- 2) Click on My Family
- 3) Type in your Students ID #

If you are adding yourself as a "guest" type the ID for Guest 95835 (see below)

| My Account      |            |            |           |                     |
|-----------------|------------|------------|-----------|---------------------|
| My Profile      | Student ID | First Name | Last Name | Relationshin Remove |
| My Family       | 95835      | Inderkum   | Guest     | Student X           |
| Past Orders     |            | maanam     | outor     |                     |
| Unpaid Items    | Student ID | First Name | Last Name | Add                 |
| Change Password |            |            |           |                     |

## 4) To order: Click on **Produce Categories**

- a. Then click on Student Store
- 5) Click on Product you wish to purchase (we are working on getting you pictures)
- 6) Click on **View Details**
- 7) Select Size and Qty
- 8) Click Add to Cart

| CLASS T-SHIRT 2024 | size:* - Select -<br>Qty:* 1 × \$15.00<br>For:* Inderkum ✓ |
|--------------------|------------------------------------------------------------|
|                    | Add to Cart                                                |
|                    | « Continue Shopping View Cart »                            |

When you are finished Click View Cart or Continue Shopping

As you are checking out and all is good click Purchase

## Note: if there is a ASB discount it will apply the discount on the next screen.

Enter your purchase information